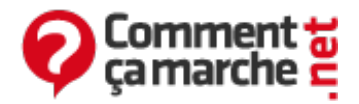

# **Hiren's BootCD : Tutoriel**

Septembre 2014

**Hiren's BootCD** est un utilitaire pouvant s'insérer sur un support bootable contenant une panoplie d'outils pouvant se révéler d'une grande utilité, notamment lorsque le système refuse de démarrer. Il contient de nombreux logiciels tels que des logiciels <u>antivirus</u>, des logiciels de sauvegarde, des logiciels BIOS / <u>CMOS</u>, des navigateurs / gestionnaires de fichiers, des logiciels de nettoyage, des outils de pilotes de périphériques, des éditeurs / Visionneuses, des outils de gestion des systèmes de fichiers, des outils pour le <u>Disque dur</u>, des progragmmes pour le <u>MBR</u> (<u>Master Boot Record</u>), pour Ms Dos, des outils de réseau, des logiciels d'optimisation, des outils de <u>partitionnement</u>, des outils pour le <u>processeur</u>, des outils de récupération, d'autres pour le registre ou pour le contrôle à distance. Il contient également des outils de <u>cryptage</u>, des outils de test et des outils d'ajustement du système. La liste complète est disponible <u>ici</u>

- <u>Téléchargement et création du support</u>
  - <u>Téléchargement de Hiren's BootCD</u>
  - Créer un Live CD
  - Créer un Live USB
- Lancement depuis Windows
- Lancement depuis le CD/Clé USB
- Options disponibles
  - Boot From Hard Drive (Windows Vista, 7, 2000 or Xp)
  - Mini Windows Xp
  - Dos programs
  - Linux based rescue environnement (Parted Magic 6.7)
  - Windows Memory diagnostics
  - <u>Memtest86+</u>
  - Seagate DiscWizard (Power by Acronis Trueimage)
  - PloP Boot Manager
  - SMart Boot Manager 3.7.1
  - Fix "NTLDR is missing"
  - Darik's Boot and Nuke (Hard Disc Eraser)
  - Custom menu... (use HBCD Customizer to add your files)
  - <u>More...</u>
- Logiciels similaires
  - Ultimate Boot CD
  - Shardana Antivirus Rescue Disk Utility
  - CD Tools
  - UBCD4Win
  - FalconFour
- Autres liens utiles

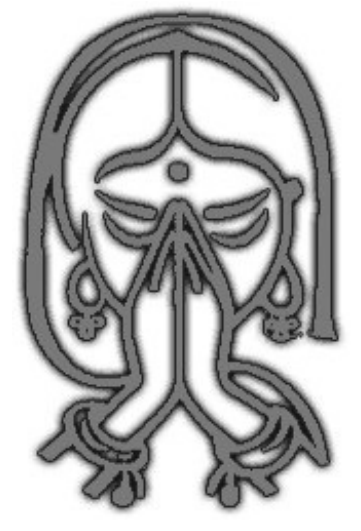

# Téléchargement et création du support

### Téléchargement de Hiren's BootCD

• Rendez-vous sur ce lien et cliquez sur Télécharger.

| 2 votes , 5<br>2 votes , 5<br>Votes de data | 0/5<br>k sk<br>antion<br>k sk | Hiren<br>Editeur :<br>Langue :<br>Version :<br>Système :<br>Licence : | 's BootCD<br>Hiren<br>Anglais<br>15.1<br>3.1, Win 95, Win 96<br>Windows Visita, Win<br>Freeware<br>we Webmasters: Fi<br>Telecharger<br>geware (522 tes) | Millenium, Windows 2<br>dows 7<br>abes un lien vers Hinen | 2000, XP.<br>I's BootCD + | 4 |
|---------------------------------------------|-------------------------------|-----------------------------------------------------------------------|----------------------------------------------------------------------------------------------------|-----------------------------------------------------------|---------------------------|---|
| Description                                 | Avis des util                 | sateurs                                                               |                                                                                                    |                                                           |                           |   |
|                                             |                               |                                                                       | 2-1 0                                                                                                    | Tweet 0                                                   | 1 J'aime                  | 0 |

• Dans le menu qui s'affiche choisissez d'enregistrer le fichier et cliquez sur OK.

| Vous avez choisi d'ou | ivrir                                        |
|-----------------------|----------------------------------------------|
| Hirens.BootCD         | .15.1.zip                                    |
| qui est un fichie     | er de type : Zip Archive (498 Mo)            |
| à partir de : http    | p://dl.commentcamarche.net                   |
| Que doit faire Firefo | x avec ce fichier ?                          |
| Ouvrir avec           | QZ4zip (défaut)                              |
| Enregistrer le        | fichier                                      |
| 🔲 Ioujours effe       | ectuer cette action pour ce type de fichier. |
|                       | OK Annule                                    |

• Laissez le téléchargement s'exécuter jusqu'au bout.

| 33% de 1 fichier - Téléchargements                     | 08-8-         |
|--------------------------------------------------------|---------------|
| Hirens.BootCD.15.1.zip                                 |               |
| Temps restant : 22 minutes - 177 sur 498 Mo (261 Ko/s) | 00            |
|                                                        |               |
|                                                        |               |
|                                                        |               |
|                                                        |               |
| ýder la liste                                          | Rechercher. P |
|                                                        |               |

• Une fois le téléchargement terminé, ouvrez le fichier téléchargé. Vous allez pouvoir créer soit un Live CD (CD bootable), soit un Live USB (clé USB bootable).

### Créer un Live CD

 Clic droit / Extraire tous les fichiers et mettez les dans un dossier nommé Hiren par exemple (<u>QuickZip</u> est utilisé dans l'exemple ci-dessous mais windows s'occupe des fichiers Zip aussi, sinon vous pouvez utiliser <u>7Zip</u>, <u>Winzip</u>, <u>Winrar</u>...).

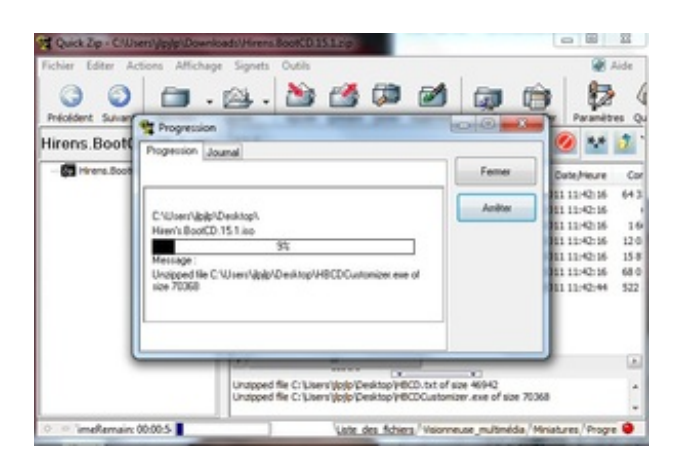

 A la fin de l'opération, vous disposez d'une image disque d'Hiren's BootCD au <u>format ISO</u>.
 Vous allez pouvoir la mettre sur un CD simplement. Pour cela cliquez sur le fichier BurnToCD.cmd que vous avez extrait.

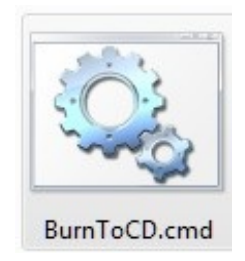

• Vérifiez au niveau de "Device" que le lecteur de gravure est le bon et appuyez simplement sur "Start" pour lancer la gravure du CD au format ISO.

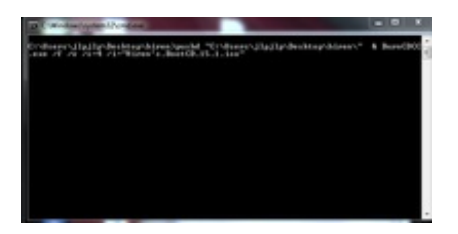

| BurnCDCC       | This utility will burn a CD, DVD, or BD data<br>file that contains a raw disc image.<br>File Image:<br>HIREN'S.BOOTCD.15.1.ISO<br>Device:<br>F: PIONEER DVD-RW DVRTD09A<br>F Read Verify SAO F Fin<br>Auto Eject<br>Speed<br>CD:16X DVD:2X | a disc from a Browse alize |
|----------------|----------------------------------------------------------------------------------------------------|----------------------------|
| Copyright @ 21 | www.terabyteunlimited.com<br>004-2006 TeraByte, Inc. All Rights Reserve<br>Start                                                                                                    | d.<br>Close                |

• Si vous n'avez pas inséré de CD dans votre lecteur, un message vous demande de le faire.

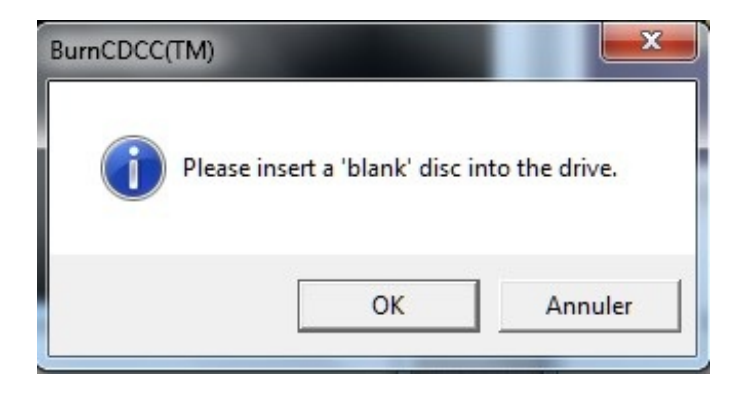

• Une fois la gravure lancée, patientez le temps de la gravure et de la vérification de la création du CD.

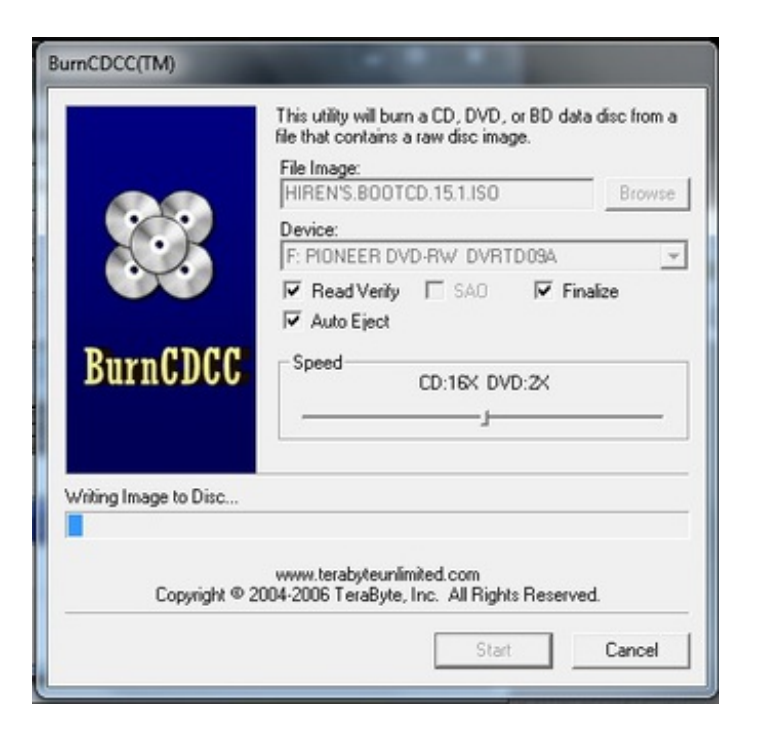

• Une fois la gravure terminée ("Complete"), cliquez sur "Close".

| BurnCDCC(TM)              | This utility will burn a CD, DVD, or BD data disc from a file that contains a raw disc image.  File Image:  Browse  Device:  F. FIONEER DVD-RW DVRTD08A  F. Read Verity SA0  Finalize  Auto Eject  Speed  CD:16X DVD:2X  J |
|---------------------------|----------------------------------------------------------------------------------------------------|
| Complete<br>Copyright © 2 | www.terabyteunlimited.com<br>004-2006 TeraByte, Inc. All Rights Reserved.<br>Start Close                                                                                                    |

• Votre CD est disponible. Vous pouvez le lancer depuis votre lecteur CD (via Poste de travail/ordinateur) depuis Windows ou démarrer dessus en modifiant le <u>Bios</u> si besoin.

#### Aide aux erreurs :

- Si cela ne fonctionne pas, il se peut que le fichier ait été mal téléchargé : téléchargez de nouveau <u>Hiren's BootCD</u> et retentez l'opération.
- Si vous n'arrivez pas à créer un CD lso, regardez ce lien.
- Si vous n'arrivez pas à démarrer depuis le CD, <u>regardez ce lien</u>.

#### Astuce: Passage de l'image en clavier français

- Après la décompression du fichier original (format Zip),
- Décompressez DefaultKeyboardPatch.zip dans un nouveau dossier,
- Placez l'iso Hiren's.BootCD.15.1.iso dans ce même répertoire
- Puis lancez Patch.cmd,
- Sélectionnez le clavier français (option : G)
- Vous obtenez une nouvelle image iso à utiliser : Hiren's.BootCD.15.1.FR.Keyboard.iso
- Avec ce paramétrage, en plus d'initialiser le clavier, certaines applications passent même en français (le boot sur l'os gparted par exemple).

### Créer un Live USB

<u>Remarque</u> : Pensez pendant toute l'opération à sélectionner la clé Usb et non votre disque dur.

- 1/ Connectez votre clé USB (1GB ou plus) à votre ordinateur.
- 2/ Téléchargez et lancez USB Disk Storage Format USB <u>depuis ce lien</u> (34KB) . Dans Device sélectionnez votre disque usb, Dans Files system choisissez Fat32.

| USB Disk Storage Format                                                         |                                                                |
|---------------------------------------------------------------------------------|----------------------------------------------------------------|
| Device                                                                          |                                                                |
| Ut190 USB2FlashStorage 0.00 (1                                                  | 1928 MB) (H:\)                                                 |
| File system                                                                     |                                                                |
| FAT32                                                                           | -                                                              |
| Volume label                                                                    |                                                                |
|                                                                                 |                                                                |
| Format options                                                                  |                                                                |
| Quick Format                                                                    |                                                                |
| Enable Compression                                                              |                                                                |
| Create a DOS Bootable Dist                                                      | k                                                              |
| © using DOS system files l                                                      | ocated at:                                                     |
|                                                                                 | Browse                                                         |
| Formatting the device                                                           |                                                                |
|                                                                                 |                                                                |
| Stop                                                                            | Close                                                          |
|                                                                                 |                                                                |
| USB Format                                                                      | USB Disk Storage Format                                        |
| Ut190 USB2FlashStorage 0.00 (1928 MB) (H:\)                                     | Device<br>Ut190 USB2FlashStorage 0.00 (1928 MB) (H:\)          |
| The type of the new file system is FAT32.                                       | File system                                                    |
| Volume Serial Number is 40FC-7859.                                              | FAT32                                                          |
| 2,017,427,456 bytes total disk space.<br>2,017,423,360 bytes available on disk. | [                                                              |
| 4,096 bytes in each allocation unit.<br>492,536 total allocation units on disk. | Format options                                                 |
| 492,535 available allocation units on disk.                                     | Enable Compression                                             |
| ок                                                                              | Create a DOS Bootable Disk Cusing DOS system files located at: |
|                                                                                 | Browse                                                         |
|                                                                                 | Format completed successfully.                                 |
|                                                                                 | Stop Close                                                     |
| ĮĮ                                                                              |                                                                |

• 3/ Téléchargez grub4dos depuis ce lien (179KB) et exécutez le en administrateur

|                      |                        | -                    |        |     | - |
|----------------------|------------------------|----------------------|--------|-----|---|
| r Partager avec 👻    | Graver Nouveau dossier |                      |        | · = |   |
| Nom                  | Modifié le             | Туре                 | Taille |     |   |
| 🌲 docs               | 31/01/2013 22:2        | 5 Dossier de fichier | 15     |     |   |
| 🗋 grldr              | 23/04/2011 14:2        | 5 Fichier            | 250 Ko |     |   |
| grubinst.exe         | 01/01/2008 22:5        | 3 Application        | 61 Ko  |     |   |
| ► 👩 grubinst_gui.exe | 01/01/2008 22:5        | 3 Application        | 61 Ko  |     |   |
| menu.lst             | 20/08/2010 14:2        | 8 Fichier LST        | 1 Ko   |     |   |

| Nom             |                    | Modifié le        | lype              | laille |
|-----------------|--------------------|-------------------|-------------------|--------|
| 鷆 docs          |                    | 31/01/2013 22:25  | Dossier de fichie | rs     |
| grldr           |                    | 23/04/2011 14:25  | Fichier           | 250 Ko |
| grubinst.exe    |                    | 01/01/2008 22:53  | Application       | 61 Ko  |
| @ grubinst_gui. | exe                | 01/01/2008 22:53  | Application       | 61 Ko  |
| menu.lst        | Ouvrir             |                   | er LST            | 1 Ko   |
|                 | Exécuter en tant o | qu'administrateur |                   |        |

Au niveau de Disk sélectionnez votre disque usb (1) Appuyez sur Refresh (2) Dans Part List, sélectionnez Whole disk (MBR) (3) Pour finir appuyer sur Install (4)

| • Disk [[hd1][1921 | Mj <u>Hetresh</u>      |
|--------------------|------------------------|
| C File             | Browse                 |
| Part List          | Refresh                |
| Whole disk         | [MBR]]<br>[2X] [1927M] |
| Options            |                        |
| 🔲 Read only mode   | Verbose output         |
| 🔲 No backup MBR    | 🔲 Don't search floppy  |
| ☐ Disable PrevMBR  | Previous MBR first     |
| 🗐 Grub2            | Floppy image           |
| Timeout            | Hot Key                |
| Load Seg           | Boot File              |
| Extra              |                        |
| Restore            |                        |
| Save File          | Browse                 |
| Restore from file  | Restore from PrevMBR   |

 4/ Insérez Hiren's BootCD dans votre lecteur et copier tout ce qui est sur le CD sur votre clé usb

<u>Remarque:</u> Il n'est pas indispensable de graver le CD pour récupérer les fichiers. Certains logiciels comme <u>7zip</u> et quickzip par exemple savent extraire les fichiers de l'iso directement. Pour cela cliquez sur le fichier Hiren'bootcd.iso avec le bouton droit et ouvrez le fichier avec 7Zip (ou quickzip ...)

|            |                                             | autorun.inf                         | 128     | 128   |
|------------|---------------------------------------------|-------------------------------------|---------|-------|
| Eiz        | Quarte                                      | changes.bd                          | 8 551   | 8 551 |
| Firen/siBo | Applying was Missoreft Security Ecceptials  | 1                                   |         |       |
| 5,2,15     | Analyser avec microsoft Security Essentials |                                     |         |       |
|            | Ouvnr avec                                  | <ul> <li>Ez /-Zip File N</li> </ul> | lanager |       |

Cliquez ensuite sur extraire pour récupérez les fichiers de l'iso et les transférer ensuite sur votre disque usb.

| 2 C:\Users\jip                                                                                                   | JIp\Deskt                                             | op\Hiren's.BootC                                              | D.15.2.iso\          |                |                |                                |          |
|----------------------------------------------------------------------------------------------------|-------------------------------------------------------|---------------------------------------------------------------|----------------------|----------------|----------------|--------------------------------|----------|
| Ajouter                                                                                                    | Extraire                                              | hage Favoris<br>V<br>Tester                                   | Copier               | Déplacer       | X<br>Supprimer | <mark>រ</mark><br>Informations |          |
| 🔊 🖻 C:\U                                                                                                    | sers\jlpjlp                                           | \Desktop\Hiren's                                              | BootCD.15.2.is       | 0\             |                |                                |          |
| Nom                                                                                                    |                                                       | Taille                                                        | Compressé            | Modifié le     |                | Dossiers                       | Fichiers |
| HBCD                                                                                                    |                                                       | 622 654 041                                                   | 622 654 041          | 2012-11-07 01: | 00             | 8                              | 472      |
| BOOT]                                                                                                    |                                                       | 2 048                                                         | 2 048                |                |                | 0                              | 1        |
| HBCD.txt                                                                                                    |                                                       | 49 307                                                        | 49 307               | 2012-11-07 01: | 00             |                                |          |
| HBCDMen                                                                                                    | u                                                     | 465                                                           | 465                  | 2012-11-07 01: | 00             |                                |          |
| autorun.inf                                                                                                    |                                                       | 128                                                           | 128                  | 2012-11-07 01: | 00             |                                |          |
|                                                                                                    |                                                       |                                                               |                      |                |                |                                |          |
| objet(s) sélect<br>opier                                                                                         | tionné(s)                                             | Hoeldon Hir                                                   | and Root II          | 15 / 190)      |                |                                |          |
| Copier dan                                                                                                    | s:                                                    |                                                               |                      |                |                |                                |          |
| C:\Users\                                                                                                    | ipjip\De                                              | sktop/                                                        |                      |                |                |                                | •        |
| Dossiers: 2<br>Fichiers: 4<br>Taille: 622<br>C:\Users\jl<br>HBCD\<br>[BOOT]\<br>HBCD.txt<br>HBCDMe<br>autorun.in | ? (622<br>(58 4<br>714 540<br>pjlp\Des<br>nu.cmd<br>f | 656 089 octet:<br>51 octets )<br>) octets<br>ktop \Hiren 's.B | s )<br>ootCD.15.2.is | 0\             |                | 1                              |          |
|                                                                                                    |                                                       |                                                               |                      |                | OK             |                                | Annuler  |

• 5/ Copiez grldr et le menu. Ist depuis le fichier grub4dos.zip (ou depuis les dossier HBCD folder) sur votre clé usb comme montré dans l'image suivante. Votre clé doit contenir les fichiers encadrés dans la deuxième image.

| Organiser 👻 🗌                                                                                                    | Ouvrir                                                                                                 | Partager avec 💌                                                                                                    | Graver N                                                                                                    | ouveau dossie                                                                                                    | r                                                                                                    |                                                                             |            |
|----------------------------------------------------------------------------------------------------|----------------------------------------------------------------------------------------------------|----------------------------------------------------------------------------------------------------|----------------------------------------------------------------------------------------------------|----------------------------------------------------------------------------------------------------|----------------------------------------------------------------------------------------------------|-----------------------------------------------------------------------------|------------|
| 🌳 audio vidéo                                                                                                    | *                                                                                                    | Nom                                                                                                    | ~                                                                                                    | Mod                                                                                                    | lifié le                                                                                                    | Туре                                                                        | T          |
| A bordel laure                                                                                                    |                                                                                                    | adocs                                                                                                    |                                                                                                    | 31/0                                                                                                    | 1/2013 22:25                                                                                                    | Dossier de fichiers                                                         |            |
| COMPTA                                                                                                    |                                                                                                    | grldr                                                                                                    |                                                                                                    | 01.55                                                                                                    | 10011110                                                                                                    | P. 1 .                                                                      |            |
| 🎍 compta lau                                                                                                    | re                                                                                                    | grubinst.exe                                                                                                    | 6                                                                                                    | Analyser ave                                                                                                    | ec Microsoft S                                                                                                    | Security Essentials                                                         |            |
| 🍌 retraite                                                                                                    |                                                                                                    | arubinst qui exe                                                                                                    |                                                                                                    | Partager ave                                                                                                    | c                                                                                                    |                                                                             |            |
| 🎍 train à ajout                                                                                                    | er                                                                                                    | menu.lst                                                                                                    |                                                                                                    | Examiner ave                                                                                                    | ec Malwarebyt                                                                                                    | es Anti-Malware                                                             |            |
| Dungeon ma:                                                                                                    | ter<br>Inst ≣                                                                                          |                                                                                                    |                                                                                                    | Envoyer vers                                                                                                    |                                                                                                    |                                                                             |            |
| J Dungeon M                                                                                                    | ast                                                                                                    |                                                                                                    |                                                                                                    | ,                                                                                                    |                                                                                                    |                                                                             |            |
| Graveur                                                                                                    |                                                                                                    |                                                                                                    |                                                                                                    | Courses                                                                                                    |                                                                                                    |                                                                             |            |
| Graveur                                                                                                    |                                                                                                    |                                                                                                    | _                                                                                                    | Couper                                                                                                    |                                                                                                    |                                                                             |            |
| Graveur     Graveur     Graveur     Ji grub     jeje     2 éléme                                                                                                    | •<br>nts séle                                                                                          | ctionnés Modifiéle: 20                                                                                                    | /08/2010 14                                                                                                    | Couper<br>Copier<br>Créer un race<br>Supprimer                                                                                                    | courci                                                                                                    |                                                                             |            |
| Graveur Grub Ji jeje 2 éléme                                                                                                    | nts séle                                                                                               | ctionnés Modifiéle: 20<br>Taille: 24                                                                                                   | //08/2010 14<br>9 Ko                                                                                                    | Couper<br>Copier<br>Créer un race<br>Supprimer<br>Renommer                                                                                                    | courci                                                                                                    |                                                                             |            |
| Graveur     Grub     grub     jeje     2 éléme     Ordinateu                                                                                                    | ents séle                                                                                              | ctionnés Modifié le : 20<br>Taille : 24<br>amovible (H) +                                                                              | //08/2010 14<br>9 Ko                                                                                                    | Couper<br>Copier<br>Créer un race<br>Supprimer<br>Renommer                                                                                                    | courci                                                                                                    | ercher dans i Dique amovibie ()                                             | A CF       |
| Graveur     grub     jeje     2 éléme     cróinsteu     rganiser * Partager                                                                                                    | ents séle<br>r + Disque<br>vec =<br>Nom                                                                | ctionnés Modifiéle: 20<br>Taille: 24<br>amovible (H) +<br>Graver Nouveau dossier                                                       | //08/2010 14<br>9 Ko<br>Modifié le                                                                                                    | Couper<br>Copier<br>Créer un race<br>Supprimer<br>Renommer                                                                                                    | courci<br>• +9 Rech                                                                                                    | ercher dans : Daque amovibie ()<br>J := 🔹 🚺                                 | <i>م</i> ۲ |
| Graveur     grub     jeje     2 éléme     codinateu  kganiser      Partager  Bureau                                                                                                | r + Disque<br>vec =<br>Nom                                                                             | ctionnés Modifié le : 20<br>Taille : 24<br>amovible (H2) ><br>Graver Nouveau dossier                                                   | /08/2010 14<br>9 Ko<br>Modifié le<br>31./01/2013 22/                                                                                        | Couper<br>Copier<br>Créer un rac<br>Supprimer<br>Renommer<br>Type<br>9 Dossier de f                                                                                                    | e 49 Recht<br>Taille                                                                                                    | encher dans : Disque amovibie ()<br>Bit • 🖸                                 | म् अ       |
| Graveur     grub     jeje     2 éléme     2 éléme     Partager     Bureau     Bibliothèques                                                                                        | r + Disque<br>r + Disque<br>Nom                                                                        | ctionnés Modifié le : 20<br>Taille : 24<br>amovible (H) +<br>Graver Nouveau dossier                                                    | //08/2010 14<br>9 Ko<br>Modifié le<br>31/01/2013 22/<br>31/01/2013 22/                                                                      | Couper<br>Copier<br>Créer un rac<br>Supprimer<br>Renommer<br>Type<br>9 Dossier de f<br>1 Dossier de f                                                                                                    | e et Recht<br>Taille                                                                                                    | enther dans : Diaque amovibie ()<br>82 • 🚺                                  | ्र (H      |
| Graveur     grub     jeje     2 éléme     2 éléme     Partager      Bureau     Bibliothèques     Documents     Documents                                                           | r                                                                                                    | ctionnés Modifié le : 20<br>Taille : 24<br>amovible (H) +<br>Graver Nouveau dossier<br>71<br>)<br>unief                                | V08/2010 14<br>9 Ko<br>Modifié le<br>31/01/2013 22:<br>31/01/2013 22:<br>07/11/2012 01:                                                     | Couper<br>Copier<br>Créer un rac<br>Supprimer<br>Renommer<br>Type<br>9 Dossier de f<br>1 Dossier de f<br>1 Dossier de f                                                                                                    | eourci<br>e ey Rech<br>Taile<br>ichies<br>s de c                                                                                                    | enther dans : Disque amovibie ()<br>BH • 🛄                                  | Q (H       |
| Graveur     grub     jeje     2 éléme     2 éléme     partager     Bibliothèques     Bibliothèques     Documents     Documents     Images     Munique                              | r + Disque<br>r + Disque<br>rvec *<br>Nom<br>B (BOC<br>B HBCI<br>D autor<br>C chan                     | ctionnés Modifiéle: 20<br>Taille: 24<br>amovible (H) ><br>Graver Nouveau dossier<br>7<br>1)<br>><br>unief<br>ges.bt                    | V08/2010 14<br>9 Ko<br>Modifié le<br>31./01/2013 22:<br>07/11/2012 01:<br>07/11/2012 01:                                                    | Couper<br>Copier<br>Créer un race<br>Supprimer<br>Renommer<br>Type<br>9 Dossier de f<br>11 Dossier de f<br>11 Dossier de f<br>10 Informatien<br>10 Document 1                                                                                                    | courci<br>+ + Rech<br>Taille<br>ichies<br>ichies<br>ichies<br>ichies<br>ichies<br>ichies<br>ichies                                                                                                    | ercher dans : Daque amovible ()<br>J≣ • □<br>1 Ko<br>9 Ko                   | Q (H       |
| Graveur     grub     jeje     2 éléme     2 éléme     Partager     Bibliothèques     Documents     Images     Musique     Vidios                                                   | r + Disque<br>r + Disque<br>rvec =<br>Nom<br>  (BOC<br>  HBCI<br>  auto<br>  auto<br>  chan<br>  gride | ctionnés Modifiéle: 20<br>Taille: 24<br>amovible (H) +<br>Graver Nouveau dossier<br>^<br>(1)<br>)<br>un.inf<br>ges.bd                  | Modifié le<br>31./01/2013 22/<br>07/11/2012 01-<br>07/11/2012 01-<br>23/04/2011 14:                                                         | Couper<br>Copier<br>Créer un race<br>Supprimer<br>Renommer<br>Type<br>Dossier de fi<br>Dossier de fi<br>Dossier de fi<br>Dossier de fi<br>Dossier de fi<br>Dossier de fi                                                                                                    | tourci<br>• + + Rech<br>Taille<br>Chies<br>ichies<br>ichies<br>ichies<br>ichies<br>ichies<br>25                                                                                                    | ercher dans : Daque amovible ()<br>∭≕ ▼ □<br>1 Ko<br>9 Ko<br>0 Ko           | Q (H       |
| Graveur     Graveur     Graveur     Graveur     Graveur     Graveur     Créinsteu     Créinsteu     Graveu     Bibliothèques     Trages     Mutique     Vidéos     Grave résidenti | r • Disque<br>r • Disque<br>nvec •<br>Nom<br>i (BOO<br>i HBCI<br>i auto<br>chan<br>gride<br>HBCI       | ctionnés Modifiéle: 20<br>Taille: 24<br>amovible (H) +<br>Graver Nouveau dossier<br>*<br>1)<br>unief<br>pes.bd                         | Modifié le<br>31./01/2013 22:<br>07/11/2013 20:<br>07/11/2012 01:<br>07/11/2012 01:<br>07/11/2012 01:                                       | Couper<br>Copier<br>Créer un race<br>Supprimer<br>Renommer<br>Type<br>Dossier de fi<br>Dossier de fi<br>Dossie | tourci<br>Taille<br>Taille<br>ichiess<br>ichiess<br>ichiess<br>ichiess<br>ichiess<br>ichiess<br>ichiess<br>ichiess<br>ichiess<br>ichiess<br>ichiess<br>ichiess<br>ichiess<br>ichies<br>ichies<br>i | ercher dons : Daque amovibie ()<br>III • III<br>Ko<br>9 Ko<br>10 Ko<br>9 Ko | HU P<br>0  |
| Graveur     Graveur     Graveur     Graveur     Graveur     2 éléme     2 éléme     Decuments     Images     Musique     Vidéos     Graupe résidenti     Bipip                     | r + Disque<br>r + Disque<br>Nom<br>i (BOO<br>i HBCI<br>i auton<br>gride<br>HBCI<br>i HBCI              | ctionnés Modifié le : 20<br>Taille : 24<br>:amovible (H) ><br>Graver Nouveau dossier<br>7)<br>)<br>unief<br>ges.bt<br>Nat<br>Witenucmd | Modifié le<br>31./01/2013 22/<br>31./01/2013 22/<br>31./01/2013 22/<br>07/11/2012 01/<br>07/11/2012 01/<br>07/11/2012 01/<br>07/11/2012 01/ | Couper<br>Copier<br>Créer un race<br>Supprimer<br>Renommer<br>Type<br>Dossier de fi<br>Dossier de fi<br>Dossier de fi<br>Dossier de fo<br>Information<br>Document 1<br>S Fichier                                                                                                    | Taille<br>Taille<br>ichiess<br>s de c<br>exte<br>25<br>vete 4<br>mman                                                                                                    | ercher dans : Daque amovibie ()<br>I Ko<br>9 Ko<br>1 Ko<br>1 Ko             | N) P<br>D  |

- 6/ Testez votre clé usb
- Tutoriel depuis le site d'Hiren's BootCD en anglais.

# Lancement depuis Windows

Il suffit de lancer le Support créé depuis votre poste de travail (ordinateur). (ou les fichiers directement extraits sur votre disque dur avec un logiciel comme 7Zip, quickzip...)

| inganiser • Graver su | r disque                                                    |                  |                     |        | ··· · |
|-----------------------|-------------------------------------------------------------|------------------|---------------------|--------|-------|
| Parties enregist *    | Nom                                                         | Modifié le       | Type 👻              | Taille |       |
| Recherches            |                                                             |                  |                     |        |       |
| Téléchargemer         | <ul> <li>Fichiers actuellement sur le disque (5)</li> </ul> |                  |                     |        |       |
| : Ordinateur          | Heco                                                        | 07/12/2011 11:20 | Dossier de fichiers |        |       |
| Kista (C)             | a autoruminf                                                | 07/12/2011 12:42 | Informations de c   | 1 Ko   |       |
| Ca Data (E)           | changes.txt                                                 | 07/12/2011 12:42 | Document texte      | 4 Ko   |       |
| Lecteur DVD RL        | HBCD.bt                                                     | 07/12/2011 12:42 | Document texte      | 46 K.o |       |
| HECD                  | HBCDMenu.cmd                                                | 07/12/2011 12:42 | Script de comman    | 1 Ko   |       |
| Récenu ·              |                                                             |                  |                     |        |       |

• Cliquez sur le fichier HBCDMenu.cmd (de préférence en mode administrateur à partir de vista : <u>tutoriel ici</u>)

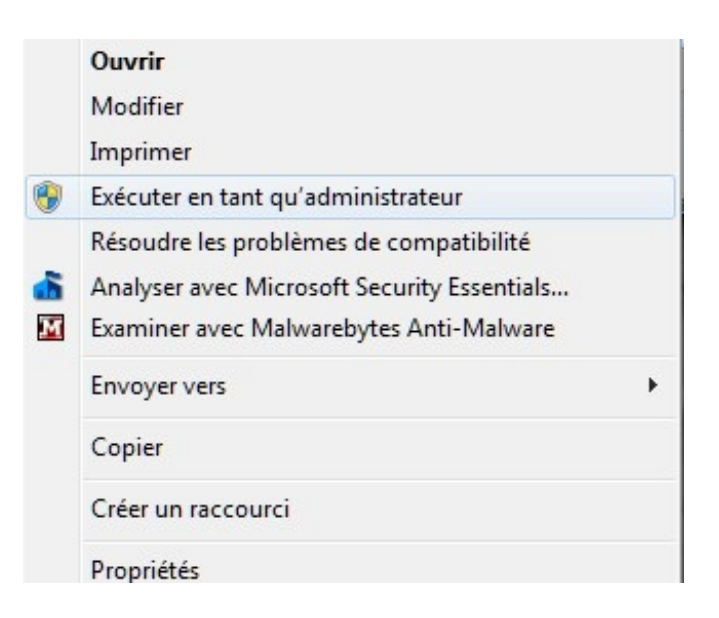

• Dans le menu qui s'affiche cliquez sur programs

| ograms Help              |                                              |
|--------------------------|----------------------------------------------|
| AntiVirus/Spyware        | •                                            |
| Backup                   | - <b>- -</b>                                 |
| Browsers / File Managers | → <u> </u>                                   |
| Cleaners                 | ▶ Ider                                       |
| Device Drivers           | •                                            |
| Editors / Viewers        | →                                            |
| FileSystem               | Homepage: http://www.hiren.ir                |
| Hard Disk / Storage      | •                                            |
| Network                  |                                              |
| Optimizers               | •                                            |
| Partition / Boot / MBR   | <ul> <li>International statements</li> </ul> |
| Passwords / Keys         | •                                            |
| Process                  | •                                            |
| Recovery                 | •                                            |
| Registry                 |                                              |
| Remote Control           |                                              |
| Security / Encryption    | •                                            |
| Startup                  | <ul> <li>International states</li> </ul>     |
| System Information       |                                              |
| -                        |                                              |
| Testing                  |                                              |
| Testing<br>Tweakers      | •                                            |

• Maintenant à vous de jouer et de choisir parmi tous les logiciels proposés ...

# Lancement depuis le CD/Clé USB

• Insérez le CD ou la clef USB d'Hiren's BootCD et démarrez dessus après avoir configuré le BIOS pour démarrer depuis le support créé. Pour vous aider, <u>regardez ce lien</u>.

- Vous arriverez sur le menu ci-dessous vous proposant diverses options :
  - Boot From Hard Drive (Windows Vista, 7, 2000 or Xp)
  - Mini Windows Xp
  - Dos programs...

| Hiren's BootCD 15.0      | GRUB4DOS0.4.55201110  | 922 639K/592M |  |
|--------------------------|-----------------------|---------------|--|
| Boot From Hard Drive (W  | indows Vista/7/2008   | or Xp)        |  |
| Mini Windows Xp          |                       |               |  |
| Dos Programs             |                       |               |  |
| Linux based rescue envi  | ronment (Parted Magi  | ic 6.7)       |  |
| Windows Memory Diagnost  | ic                    |               |  |
| MenTect86+               | 16                    |               |  |
| Offline NT/2000/YP/list  | 7 Paccuood Changes    |               |  |
| Von-Boot                 | azir rasswora changer |               |  |
| Seavate Discligand (Pour | and hu Acconic True   | (mage)        |  |
| PLOP Boot Manager        | crea by nervina irac  | rmage,        |  |
| Smart Boot Manager 3 7   | 1                     |               |  |
| Fiv "NTIBR is Missing"   |                       |               |  |
| Darik's Root and Nuke (  | Hand Dick Fracer)     |               |  |
| Custom Menu (lice HR)    | Dfuctomizer to add    | nour files)   |  |
| Hone                     | CDCdStOWIZEr to ddu   | gour rifes?   |  |
| 1010                     |                       |               |  |
|                          |                       |               |  |
|                          |                       |               |  |

# **Options disponibles**

#### Boot From Hard Drive (Windows Vista, 7, 2000 or Xp)

Cette option vous permet de démarrer sur votre disque dur.

#### **Mini Windows Xp**

• En choisissant Mini windows xp vous arriverez sur un bureau XP comme ceci :

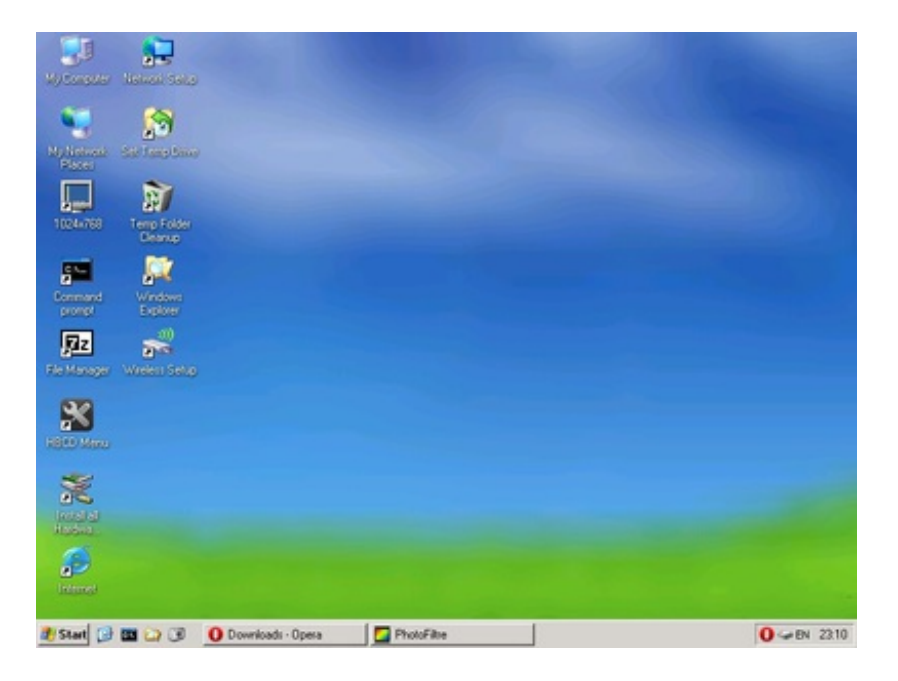

 Si vous n'avez pas utilisé l'astuce lors de la création du support pour passer Hiren's BootCD en "partie en français" : cliquez près de l'horloge puis cliquez sur EN et choisissez

#### French pour avoir un clavier en AZERTY et non QWERTY.

| R2       R         R2       R         R3       R         R3       R         R3       R         R3       R         R4       R         R4       R         R4 <td< th=""><th>Nehreisende Duch<br/>Nehreisende Duch<br/>Novwejan<br/>Polich (Programmen)<br/>Polich (Programmen)<br/>Stovak<br/>Slovak<br/>Slo</th></td<> | Nehreisende Duch<br>Nehreisende Duch<br>Novwejan<br>Polich (Programmen)<br>Polich (Programmen)<br>Stovak<br>Slovak<br>Slo |
|----------------------------------------------------------------------------------------------------|----------------------------------------------------------------------------------------------------|
| Fieldwaye Writer Setto                                                                                                    | Balan<br>Lalin American<br>Nethelandi Duch<br>Norwegian<br>Polish (Programmen)<br>Polish (Programmen)                                                                                                    |
| 1004/760 Temp Folder<br>Desnue                                                                                                    | Danish<br>Finnish<br>Filench<br>German Germany Austria<br>German Switzerland Luxembourg (IEM)<br>Hebrew<br>Hungation                                                                                                    |
| My Compter Network Settle                                                                                                    | <ul> <li>✓ United States<br/>Arabic (101)</li> <li>Belgian Finnch</li> <li>Brasil Fortuguese (ABNT2)</li> <li>Bisal Portuguese (ABNT)</li> <li>Bulgarian Phonetic</li> <li>Bulgarian</li> </ul>                                                                                                    |

• Cliquez depuis le bureau ou près de l'horloge sur UBCDMenu afin d'avoir accès à tous les logiciels présents sur Hiren's BootCD.

| rograms Help             |                                                                                                    |
|--------------------------|----------------------------------------------------------------------------------------------------|
| AntiVirus/Spyware        | •                                                                                                    |
| Backup                   | •                                                                                                    |
| Browsers / File Managers | >                                                                                                    |
| Cleaners                 | ▶ lder                                                                                                    |
| Device Drivers           | · []                                                                                                    |
| Editors / Viewers        | •                                                                                                    |
| FileSystem               | Homepage: http://www.hiren.inf                                                                                                    |
| Hard Disk / Storage      | >                                                                                                    |
| Network                  |                                                                                                    |
| Optimizers               | <ul> <li>Ø-4400 (1997)</li> </ul>                                                                                                    |
| Partition / Boot / MBR   | •                                                                                                    |
| Passwords / Keys         | •                                                                                                    |
| Process                  | •                                                                                                    |
| Recovery                 | •                                                                                                    |
| Registry                 | •                                                                                                    |
| Remote Control           | <ul> <li>• Compare la compare de la compare de la comp</li></ul> |
| Security / Encryption    | •                                                                                                    |
| Startup                  | •                                                                                                    |
| System Information       |                                                                                                    |
| Testing                  | •                                                                                                    |
| Tweakers                 | •                                                                                                    |
| Other                    | •                                                                                                    |

• En cliquant sur le "e" d'internet explorer vous aurez un navigateur Opéra pour aller sur internet !

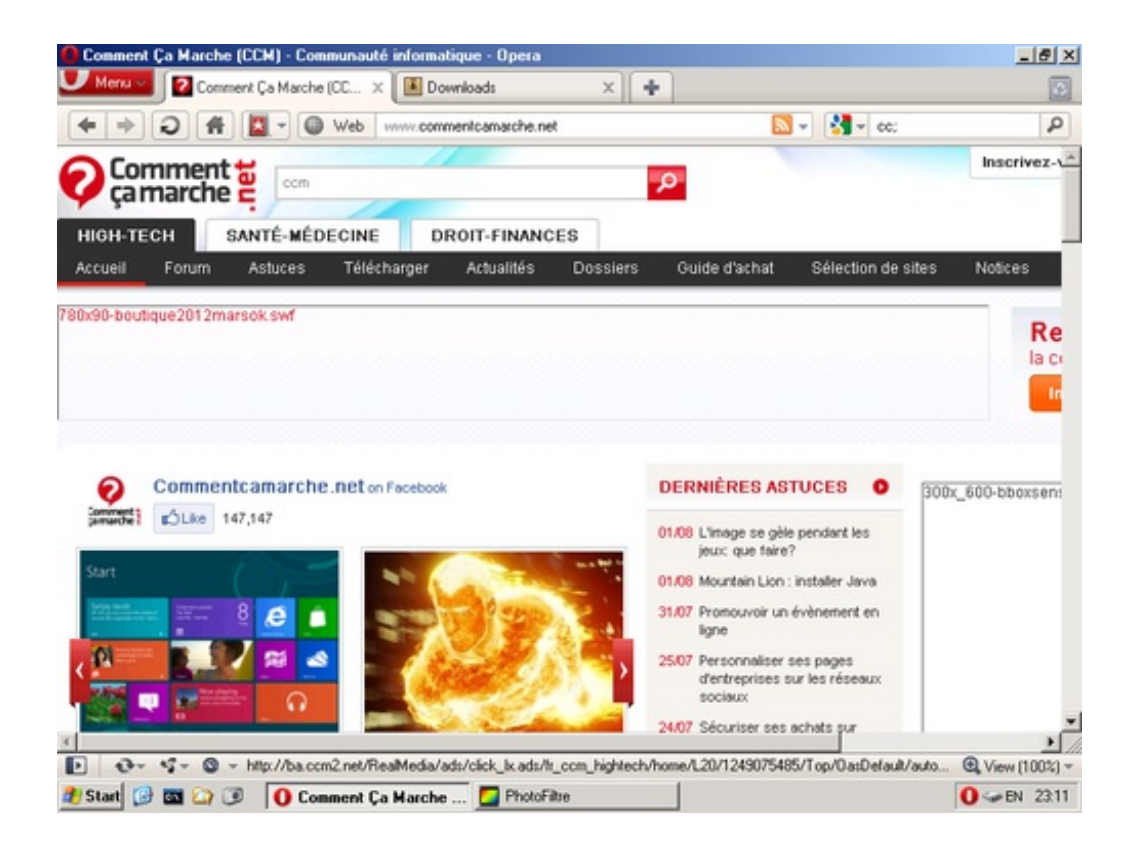

#### **Dos programs**

Ce mode est à choisir pour utiliser un logiciel sous DOS. Vous accéderez à un menu vous proposant diverses catégories de logiciels ( test de ram comme memtest, test du disque dur, logiciels de sauvegarde...) comme montré dans l'image suivante:

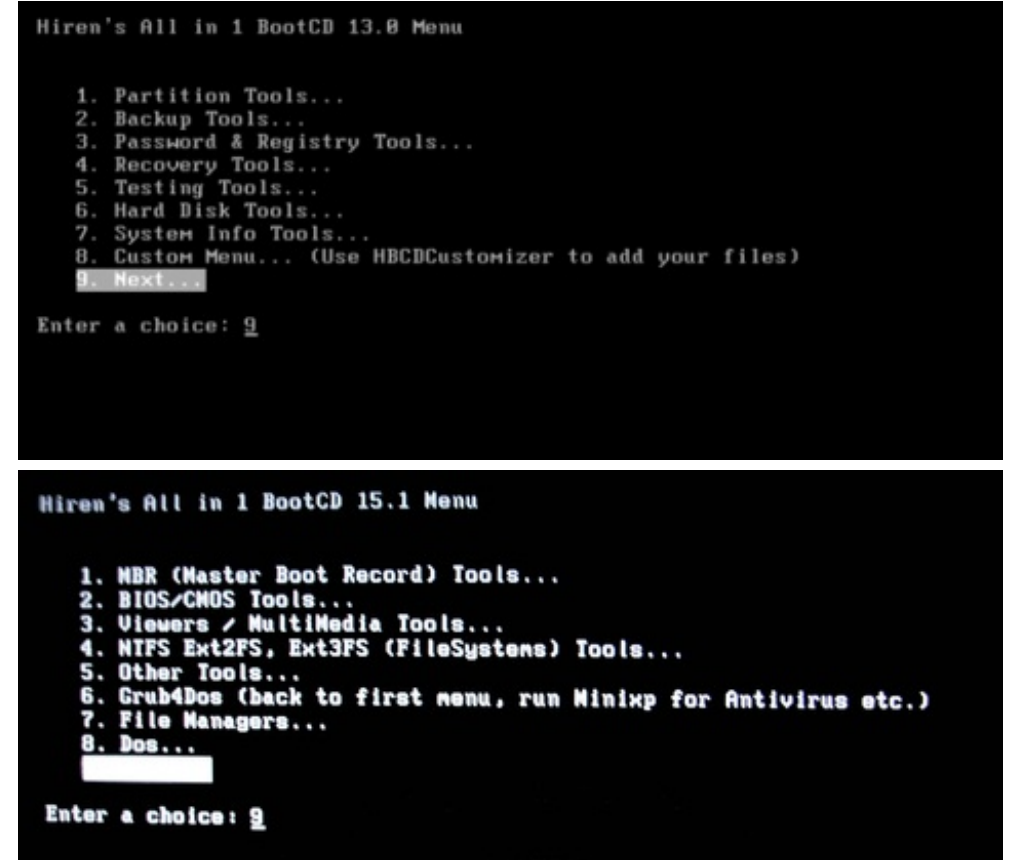

Linux based rescue environnement (Parted Magic 6.7)

Le mode de secours Linux vous donne la possibilité de démarrer sous un environnement limité de Linux. En utilisant le mode de secours Linux, vous pouvez accéder aux fichiers stockés sur le disque dur de votre système.

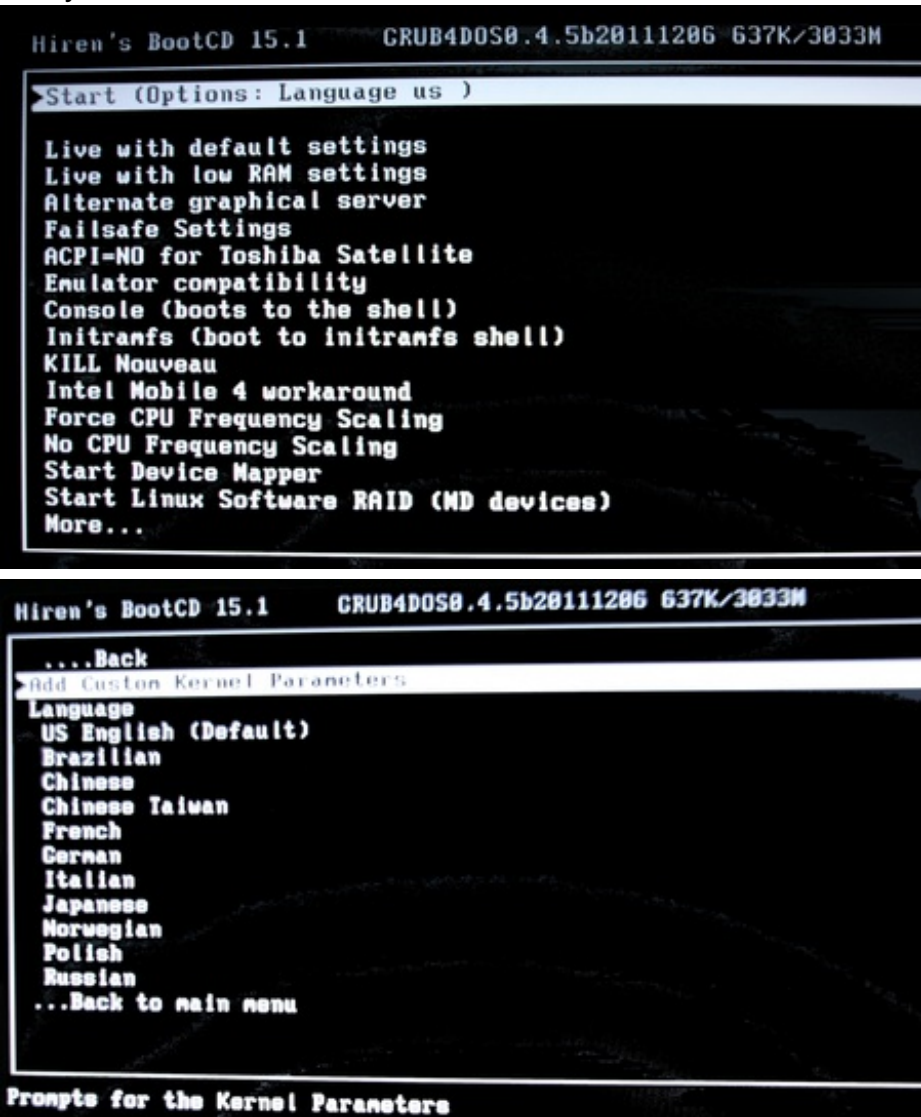

**Windows Memory diagnostics** 

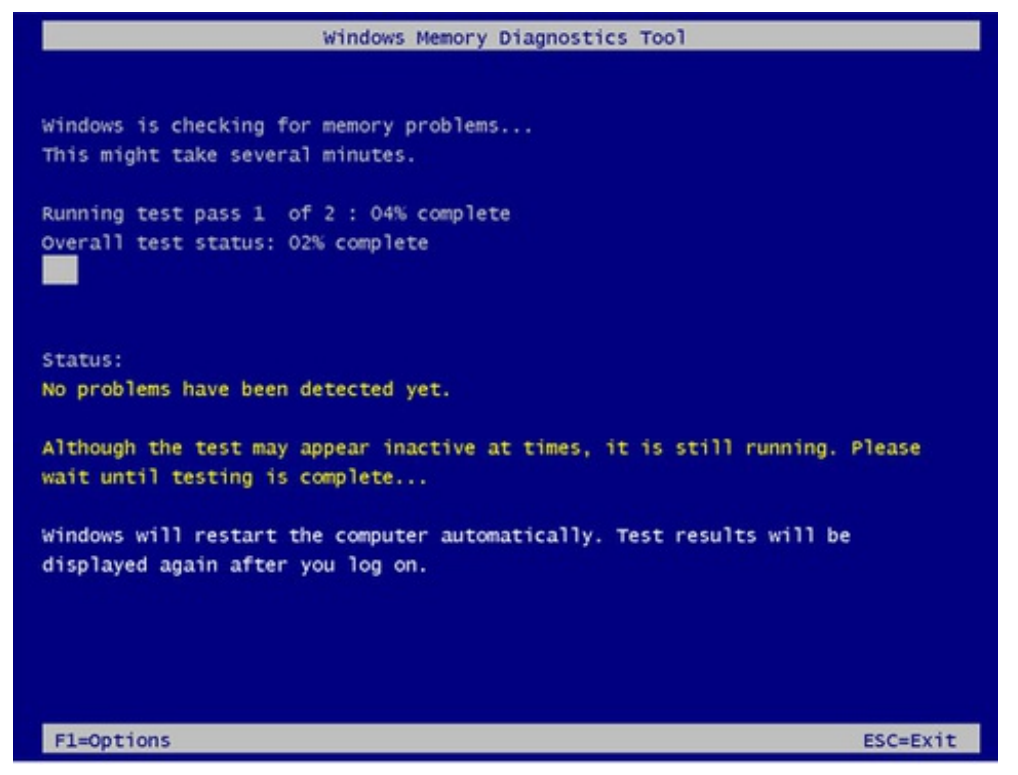

<u>Windows Memory Diagnostic</u> est un outil permettant d'effectuer des tests sur la mémoire vive (RAM) d'un ordinateur. Le diagnostic comprend un ensemble complet de tests de mémoire. Si vous rencontrez des problèmes lors de l'exécution de Windows, vous pouvez utiliser ce logiciel pour déterminer si les problèmes sont causés par un défaut de matériel, tels que le RAM ou le système de mémoire de votre carte mère. Le diagnostic mémoire Windows est conçu pour être facile et rapide. Sur la plupart des configurations, vous pouvez télécharger le diagnostic, lire la documentation, exécutez le test et de passer le test en moins de 30 minutes.

#### Memtest86+

| Mente<br>Pentium 4 (1<br>L1 Cache:<br>L2 Cache:<br>Memory :<br>Chipset : I<br>Settings: R | st86+ v1<br>8.13) 38<br>8K 245<br>512K 289<br>255M 24<br>ntel i87<br>AM : 288 | .00<br>00 Mhz<br>09MB/s<br>78MB/s<br>42MB/s<br>5P (ECC :<br>Mhz (DDR | Pass 41%<br>  Test 70%<br>  Test #4<br>  Testing:<br>  Pattern:<br>Disabled)<br>400) / CAS | ######<br>EMovim<br>96K<br>ffbf<br>- FSB<br>: 2.5- | g inv<br>- 25<br>ffff<br>: 250<br>2-2-5 | ####<br>, 32 h<br>5M 25<br>Mhz -<br>/ Dua | it pat<br>55M<br>PAT : | tern, ca<br>Enabled | ached]<br>d<br>8 bits) |
|-------------------------------------------------------------------------------------------|-------------------------------------------------------------------------------|----------------------------------------------------------------------|--------------------------------------------------------------------------------------------|----------------------------------------------------|-----------------------------------------|-------------------------------------------|------------------------|---------------------|------------------------|
| WallTime                                                                                  | Cached                                                                        | RsvdMem                                                              | MemMap                                                                                     | Cache                                              | ECC                                     | Test                                      | Pass                   | Errors              | ECC Errs               |
| 8:01:02                                                                                   | 255M                                                                          | 864K                                                                 | e820-Std                                                                                   | on                                                 | off                                     | Std                                       | 8                      | 0                   | 0                      |
|                                                                                           |                                                                               |                                                                      |                                                                                            |                                                    |                                         |                                           |                        |                     |                        |
|                                                                                           |                                                                               |                                                                      |                                                                                            |                                                    |                                         |                                           |                        |                     |                        |
|                                                                                           |                                                                               |                                                                      |                                                                                            |                                                    |                                         |                                           |                        |                     |                        |
|                                                                                           |                                                                               |                                                                      |                                                                                            |                                                    |                                         |                                           |                        |                     |                        |
|                                                                                           |                                                                               |                                                                      |                                                                                            |                                                    |                                         |                                           |                        |                     |                        |
| (ESC)Reboot                                                                               | (c)con                                                                        | figuratio                                                            | m (SP)ccr                                                                                  | 11 loc                                             | 1 (C)                                   | lecro                                     | LL unle                | nck                 |                        |

Memtest86+ est un logiciel Open Source permettant de tester ses barrettes de mémoire à fond.

• <u>Tutoriel ici</u>

#### Seagate DiscWizard (Power by Acronis Trueimage)

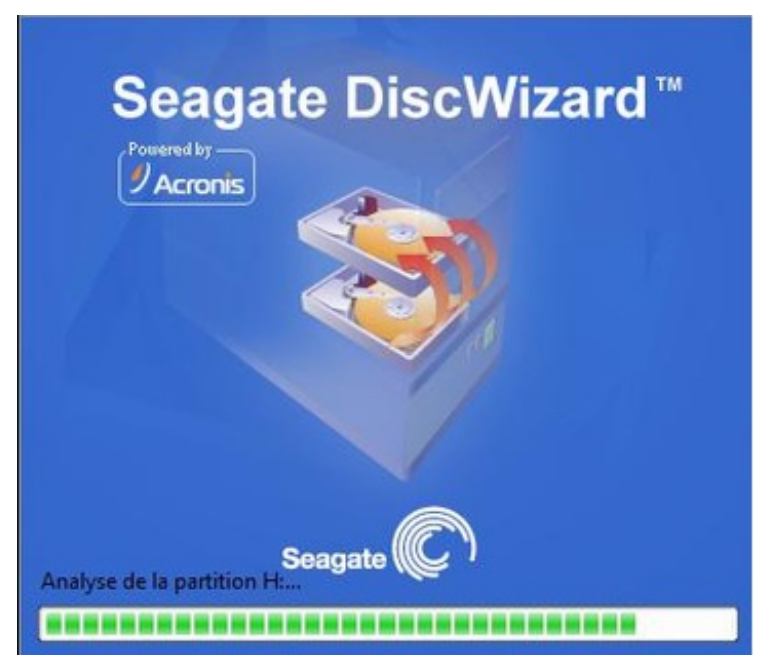

Seagate DiscWizard est une suite logicielle intégrée qui assure la sécurité de toutes les informations de votre ordinateur. Il peut sauvegarder le disque dur intégralement ou des partitions sélectionnées, y compris votre système d'exploitation, vos applications, vos paramètres ainsi que toutes vos données. Vous pouvez également utiliser le logiciel pour supprimer de façon sécuritaire toutes données confidentielles dont vous n'avez plus besoin. Si votre disque dur devait être endommagé ou votre système attaqué par un virus ou un logiciel malveillant, vous pourrez restaurer les données sauvegardées rapidement et facilement, éliminant des heures ou des jours de travail à essayer de reconstruire les données et les applications de votre disque dur depuis le début. Seagate DiscWizard vous fournit tous les outils essentiels dont vous avez besoin pour restaurer votre système dans un cas de sinistres tel que la perte de données, la suppression accidentelle de fichiers ou de dossiers critiques ou une panne totale du disque dur. Si une panne bloque l'accès aux informations ou si elle affecte le fonctionnement du système, vous pourrez facilement restaurer le système et les données perdues.

- La suite du tutoriel ici au format pdf
- Site seagate ici
- Autre tutoriel ici

### **PloP Boot Manager**

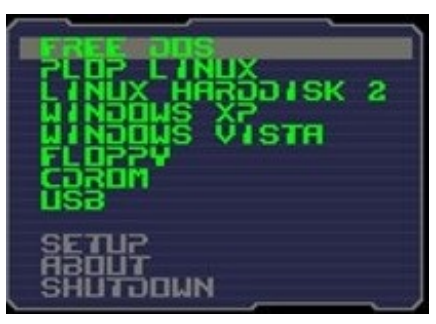

PloP Boot Manager est un petit programme pour démarrer différents systèmes d'exploitation.

Vous pouvez démarrer les systèmes d'exploitation à partir du disque dur, disquette, CD / DVD ou un périphérique USB.

• Site de l'éditeur contenant un tutoriel

#### SMart Boot Manager 3.7.1

| Flags |       |     |       |                  |   |
|-------|-------|-----|-------|------------------|---|
|       | Миное | r 1 | lype  | Кане             |   |
| B     | FDB   | 8 1 | IONE  | Floppy           |   |
| D     | HD8   | 8 1 | IONE  | 18H 28.5G        |   |
| D     | HD1   | 8 1 | IONE  | Quantum 6.46     |   |
| D     | CD8   | 8 N | IONE  | BX DVD-ROM       |   |
| B     | CD1   | 8 1 | IONE  | RICOH MP7848A    | 0 |
| &A    | нрө   | 1 1 | AT32× | Hindows 98       |   |
|       | HD1   | 1 ) | MT32  | Windows 98 SE    |   |
| k     | HD1   | 21  | inex  | TurboLinux 6.8   |   |
|       |       |     |       | B HD1 8 NONE<br> |   |

Smart Boot Manager est un petit utilitaire très pratique qui permet d'amorcer votre ordinateur sur de nombreux périphériques.

#### Fix "NTLDR is missing"

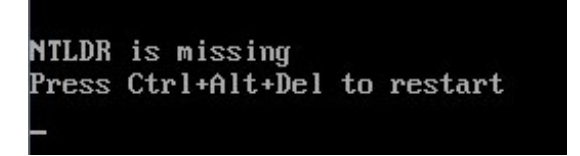

- Si vous avez le message ci dessus utilisez cette option pour tenter de réparer Windows.
- Astuce sur ce problème ici

### Darik's Boot and Nuke (Hard Disc Eraser)

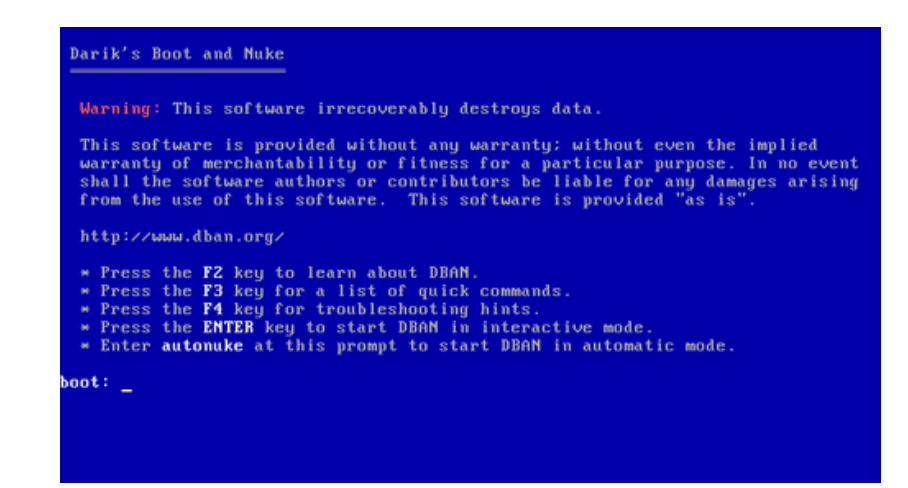

Ce logiciel basé sur Linux nettoie littéralement le disque dur et le rend à nouveau disponible pour un partitionnement et un formatage. Il est indispensable d'utiliser un tel logiciel quand vous revendez votre disque dur, cedez votre ordinateur ...

- <u>Tutoriel ici</u> et <u>ici</u>
- Vendre son disque dur, son ordinateur : précautions à prendre

#### Custom menu... (use HBCD Customizer to add your files)

• Utilisez Customizer HBCD pour ajouter vos fichiers.

#### More...

Ce choix vous permet d'avoir accès à d'autres options

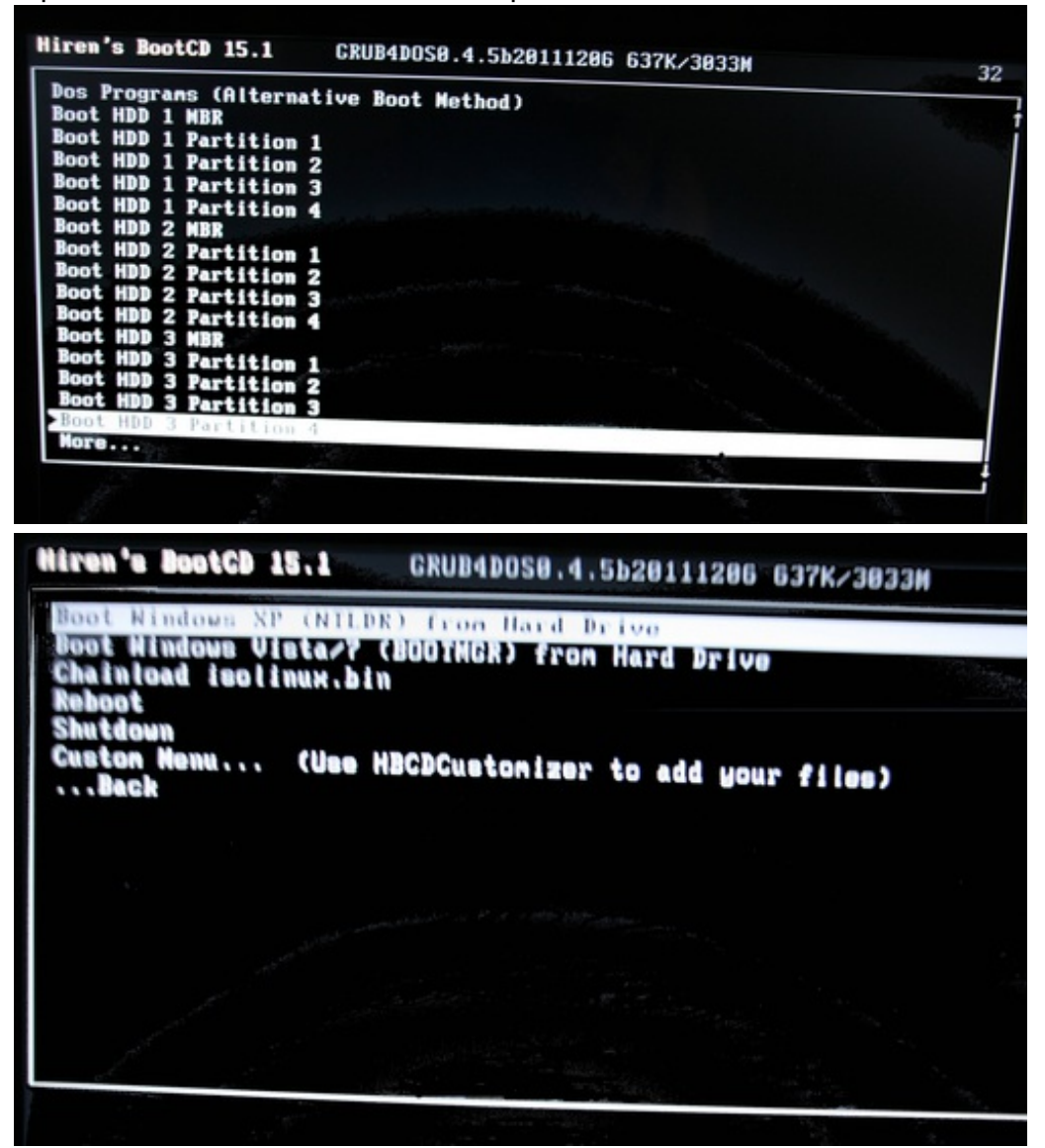

## Logiciels similaires

**Ultimate Boot CD** 

Ultimate Boot CD (UBCD) est une véritable "trousse à outils" pour diagnostiquer et réparer son PC dans de nombreuses situations (réparer Windows, désinfecter l'ordinateur, rechercher un problème matériel, etc.).

- Téléchargement d'UBCD.
- <u>Site officiel</u>.

| Ultimate Boot CD V4.1.0                                                                                                    | http://www.ultimatebootcd.com |
|----------------------------------------------------------------------------------------------------|-------------------------------|
| Mainboard Tools<br>Hard Disk Tools<br>Filesystem Tools<br>Other Tools<br>User-defined Tools<br>DOS/Linux Boot Disks<br>=Boot First Hard Disk<br>=Boot Second Hard Disk |                               |

### Shardana Antivirus Rescue Disk Utility

Cet utilitaire permet de créer un disque ou une clé USB bootable qui contient plusieurs antivirus mais aussi quelques logiciels pour diagnostiquer et réparer son ordinateur.

| 🚼 Shardana Antivirus Rescue Disk Utility                                   | 1.0.7.0   |
|----------------------------------------------------------------------------|-----------|
| Fichier ISO USB Langue ?                                                   |           |
| Antivirus Utilitaires Linux PE<br>Antivirus<br>Avira AntiVir Rescue System | Cróer ISO |
| BitD efender                                                               |           |
| Dr.Web LiveCD                                                              |           |
| F-Secure                                                                   | Créer USB |
| GDATA 📕                                                                    |           |
| Kaspersky 'Kav Rescue CD' 🔳                                                |           |
| Panda Safe Cd                                                              | 1.24 Nb   |
| VBA Rescue                                                                 | Quitter   |
| Shardana Antivirus Rescue Disk Utility                                     | 1.0.7.0   |

- Téléchargement Sur CCM
- <u>Site officiel</u>
- <u>Tutoriel 1</u>
- <u>Tutoriel 2</u>
- <u>Tutoriel 3</u>

CD Tools est un CD d'utilitaires, sur le site du Druide, contenant les outils Delpart, Fhdisk, Fhboot, Testdisk, Photorec, Killdisk...

• <u>http://altpc.perso.neuf.fr/telecharger\_061.htm</u>

#### **UBCD4Win**

UBCD4Win utilise un environnement BartPE pour réaliser des chkdsk, récupérer une partition, réaliser des sauvegardes de ses données...

- Site officiel de UBCD4Win.
- Désinfecter son ordinateur avec UBCD4Win.

#### FalconFour

• <u>Site ici</u>

# **Autres liens utiles**

- Windows ne démarrer plus que faire
- Créer un Live USB de Linux depuis un Live CD.
- Protéger une clé USB avec un mot de passe
- Protéger fichier/dossier par mot de passe
- Confidentialité des données Protection de la vie privée

#### Astuce en cours de développement

Réalisé sous la direction de <u>Jean-François</u> <u>PILLOU</u>, fondateur de CommentCaMarche.net.

Ce document intitulé « <u>Hiren's BootCD : Tutoriel</u> » issu de **CommentCaMarche** (www.commentcamarche.net) est mis à disposition sous les termes de la licence <u>Creative Commons</u>. Vous pouvez copier, modifier des copies de cette page, dans les conditions fixées par la licence, tant que cette note apparaît clairement.